# คู่มือการใช้งานของนักศึกษา Cisco Webex Meetings

#### <u>คุณสมบัติ</u>

- รองรับการประชุมได้สูงสุดถึง 100 คน โดยไม่จำกัดระยะเวลาการประชุม
   (เนื่องจากสถานการณ์การระบาดของเชื้อ COVID-19 ทาง Cisco ได้เปิดให้รองรับผู้เข้าได้มากขึ้น
   ปกติได้สูงสุด 50 คน ภายในเวลา 40 นาที)
- ฟรีสูงสุด 90 วัน (นับจากวันที่สมัคร) สามารถสมัครใหม่ได้
- มีระบบบันทึกการประชุม รองรับวิดีโอระดับ HD
- รองรับการใช้งานที่หลากหลายบน Desktop, IOS และ Android
- มีฟังก์ชั่นในการ Chat
- การแชร์หน้าจอ รูปภาพ ไฟล์ และข้อความอย่างไม่จำกัด

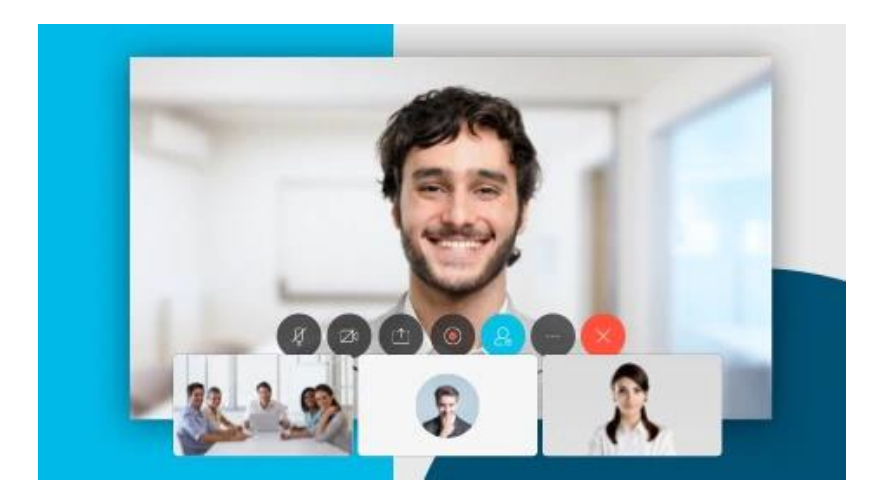

## <u>ขั้นตอนการใช้งาน</u>

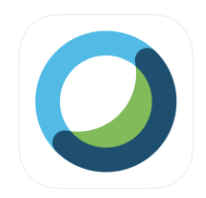

Cisco Webex Meetings (4) Video Conferencing Cisco 224 in Buiness \*\*\*\*\* 4.3,76: Ratings Free

สำหรับผู้ใช้งานผ่าน Desktop สามารถดาวน์โหลดได้จาก

https://www.webex.com/downloads.html

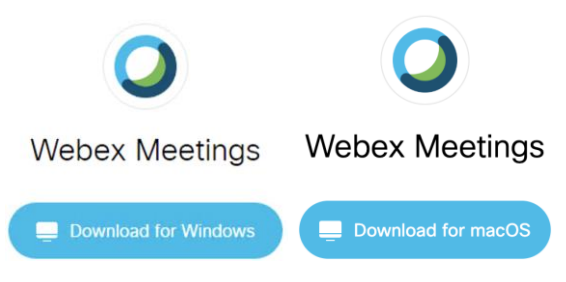

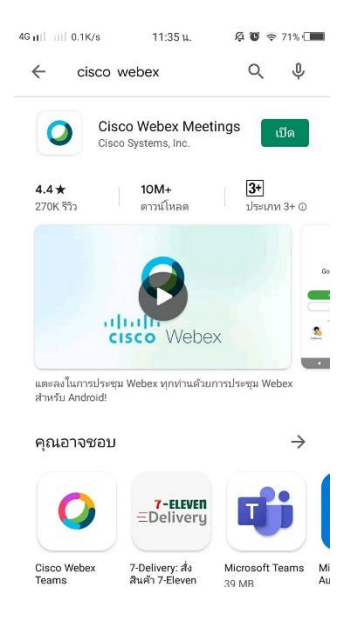

## <u>หลังดาวโหลดเสร็จแล้ว ให้เปิดโปรแกรม</u>

| 4G 11 4.1K/s                       | 11:35 น.     | Ą U        | 奈.71% <b>(</b> ) |
|------------------------------------|--------------|------------|------------------|
| Decombor<br>6                      |              |            |                  |
| See all of your                    | upcoming V   | Vebex me   | etings           |
| and easily schedule one on the go. |              |            |                  |
|                                    | • • • • •    |            |                  |
| JOIN MEETIN                        | IG           | SIGN IN    | 1                |
| Don't hav                          | e an account | ? Sign up. |                  |
|                                    |              |            |                  |

cisco Webex

#### <u>กดปุ่ม join meeting</u>

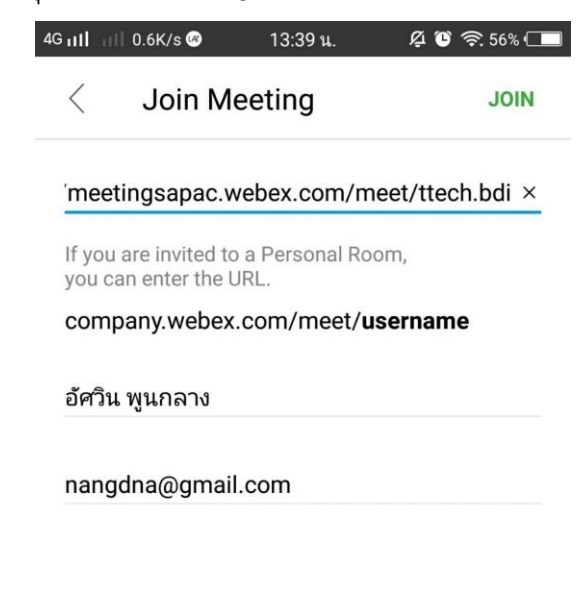

## ช่องที่ 1.ใส่ ลิงค์จากครูผู้สอน แล้วกด join

| 4G 111 | 💷 66.1K/s 쩆 😶 | • 14:17 น. | <b>9</b> 🖗 😈 🏟 55% 🗔 |
|--------|---------------|------------|----------------------|
|        |               |            | 2                    |

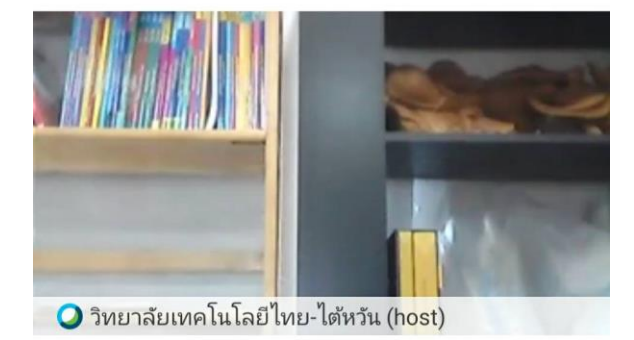

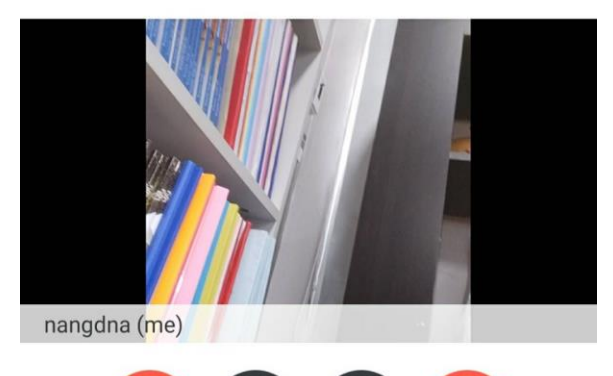

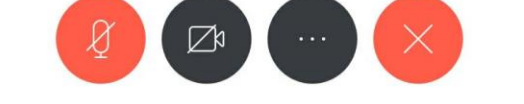

## <u>เครื่องมื่อต่างๆ ระหว่างการประชุม</u>

| Ø                                                                                                    | เปิด/ปิด ไมค์เพื่อสนทนา                                                                                                    |
|----------------------------------------------------------------------------------------------------|----------------------------------------------------------------------------------------------------|
|                                                                                                    | เปิด/ปิด กล้องเพื่อสนทนา                                                                                                    |
|                                                                                                    | แชร์หน้าจอ หรือ application                                                                                                    |
|                                                                                                    | ปุ่มบันทึกการประชุม (ในรูปแบบ Video) เฉพาะโฮสต์                                                                                                    |
|                                                                                                    | แสดงชื่อผู้เข้าร่วมประชุมทั้งหมด                                                                                                    |
|                                                                                                    | ส่งข้อความหาผู้เข้าร่วมประชุมในห้อง/ส่งข้อความแบบส่วนตัว                                                                                           |
| ()<br>()<br>()<br>()<br>()<br>()<br>()<br>()<br>()<br>()<br>()<br>()<br>()<br>(                                                                                                    | <ul> <li>Lock Meeting : ล็อกไม่ให้ใครเข้าห้องประชุม (เฉพาะโฮสต์)</li> <li>Invite and Remind : เชิญบุคคลภายนอกเข้าร่วมประชุม<br/>(อีเมล)</li> </ul> |
| <ul> <li>Lock Meeting</li> <li>Invite and Remind</li> <li>Copy Meeting Link</li> <li>Audio Connection</li> <li>Speaker, Microphone, and Camera</li> <li>Connect to a Device</li> </ul> | <ul> <li>Copy Meeting Link : copy ลิงค์การประชุม</li> <li>เพื่อส่งให้บุคคลภายนอก</li> </ul>                                                        |
| $\times$                                                                                                    | ออกจากการประชุม                                                                                                    |

 เมื่อจบการประชุม เจ้าของห้องประชุม (โฮสต์) สามารถเข้าไปดูรายละเอียดต่างๆ จากการประชุม เช่น

- a. ประวัติการประชุม
- b. บันทึกการประชุมในรูปแบบ Video

### <u>ข้อมูลอ้างอิง</u>

- https://help.webex.com/en-us/n80v1rcb/Cisco-Webex-Available-Free-in-These-Countries-COVID-19-Response
- <u>https://www.cisco.com/c/th\_th/products/conferencing/index.html</u>
- <u>https://www.webex.com/</u>